## 1. 購入履歴を表示します。

| いらっしゃいませ えぶろん 太郎                          | 19 様。ご利用店舗は                                                                                                    | 「渋谷店です。ご指定の配送問                                           | 間帯が選択されて                         | いません。                         |                                     |                               |     |            |                                         |   |
|-------------------------------------------|----------------------------------------------------------------------------------------------------|----------------------------------------------------------|----------------------------------|-------------------------------|-------------------------------------|-------------------------------|-----|------------|-----------------------------------------|---|
| <u>»配送先の追加</u> »配送先の変更                    | ».7 46 49 (0 87) 16 94 91                                                                                                    | 「の選択                                                     | <u>»</u> ;                       | ご利用ガイド                        | <u>»よくあるご質問</u>                     | <u>■ &gt;プライバシーポリシー</u> >お問い合 | わせ  |            |                                         |   |
| ▶ MYページ ▶ お気に入り                           | 購入履歴                                                                                                    | ご精算 → 商品番号。                                              | እታ                               |                               |                                     |                               | ウト  |            |                                         |   |
|                                           |                                                                                                    |                                                          |                                  |                               |                                     |                               |     |            | 1                                       |   |
| 【検証】えぶろん宇配ネット便 > MY/                      | <u>ページ</u> > 購入履歴                                                                                                    |                                                          |                                  |                               | R# 7                                | 「房庭た方」」。                      |     | +          |                                         |   |
| MYページメニュー                                 | えぶろん 太郎                                                                                                    | 権の購入履歴                                                   |                                  | U                             | 開ノ                                  | 、履歴をソリツ                       | ソレエ | <b>9</b> ° |                                         |   |
| MYR-ShyZA                                 | お客様の購入履                                                                                                    | 歴一覧です。 詳細な購入履歴な                                          | を確認する場合は「                        | 注文番号」を                        | <i>,</i>                            |                               |     |            |                                         |   |
| 購入履歴<br>お気に入り商品の整理<br>お気に入り商品<br>お客様情報の修正 | ご注文締切時間<br>購入商品明細を<br>※商品の在庫切                                                                                                    | (受付時間)内であれば、商品<br>キャンセル・再度注文する場合<br>れや改廃などにより、過去にご       | の追加・変更・キ<br>は「追加・変更・<br>購入いただいた商 | ャンセルが可能<br>キャンセル」7<br>品が一部表示で | <b>詣です。</b><br>ポタンをクリック<br>されない場合がこ | りしてください。<br>ざいます。             |     |            |                                         |   |
| パスワードの変更<br>配送先一覧・住所の修正<br>お問い合わせメールフォーム  | - ※ステータスの表示は事務手続きの関係でタイミングにずれが発生する場合がございます。<br>実際の配送状況のご確認は、お手数ですが配送担当店舗までご連絡いただけますようお願いいたします。<br>なお、「合計金額」欄に金融表示がされている場合にはご注文ができております。 |                                                          |                                  |                               |                                     |                               |     |            |                                         |   |
| 銀行引き落とし利用申請                               | 2件中 1~2                                                                                                    | クリックレ キオ                                                 |                                  |                               |                                     |                               |     |            |                                         |   |
| 使い放迫フラン甲請<br>ログアウト                        | 注文番号                                                                                                    | 配送日時                                                     | 合計(税込)                           | 購入店舗                          | ステータス                               | 追加・変更・キャンセル・注文                |     | 100        | /////////////////////////////////////// | ) |
| 退会する                                      | 800039                                                                                                    | 2019年1月26日(土)<br>13:00-15:00(1供)<br><b>注文締め ~10:00まで</b> | 976円                             | 渋谷店                           | 注文済み                                | 追加・変更・キャンセル                   |     | •          |                                         |   |
|                                           |                                                                                                    | 2019年1月23日(水)                                            |                                  |                               | ·                                   | 配達日時を指定して                     |     |            |                                         |   |

※スマホの方はトップページ右上の 三 マークをクリック → 「マイページ」 →

「購入履歴の確認・変更」をクリックします。

2. 注文内容を変更します。

| ſ | 斎品の追加・キャンセリー法は<br>追加注文。<br>ご注文済み商号の変更 [2019年1月26日(土) 13:00-15<br>遊励注文する 全ての商品をキャンセルする |             |          | 00(1便)】 |               | 数量変更。 |    |   |        |
|---|---------------------------------------------------------------------------------------|-------------|----------|---------|---------------|-------|----|---|--------|
|   |                                                                                       | 商品名         |          | 単価      | 就重            | 商品計   | 操作 |   |        |
|   |                                                                                       | S & B とろける; | カレー甘口 1箱 | 158円    | 1 ∨ 個<br>注文確定 | 158円  | 削除 | + | ・ヤンセル。 |
|   | <u> </u>                                                                              | 国内産 さつまいき   | 5袋 2~3本入 | 298円    | 1 ∨ 個   注文確定  | 298円  | 削除 |   |        |
|   |                                                                                       | 国内産 たまねぎ    | 1袋       | 198円    | ┃ 〜 個<br>注文確定 | 198円  | 削除 | - |        |
|   |                                                                                       |             |          |         | ****          |       |    |   |        |

## 3. 以下の画面が表示されたら変更受付完了です。

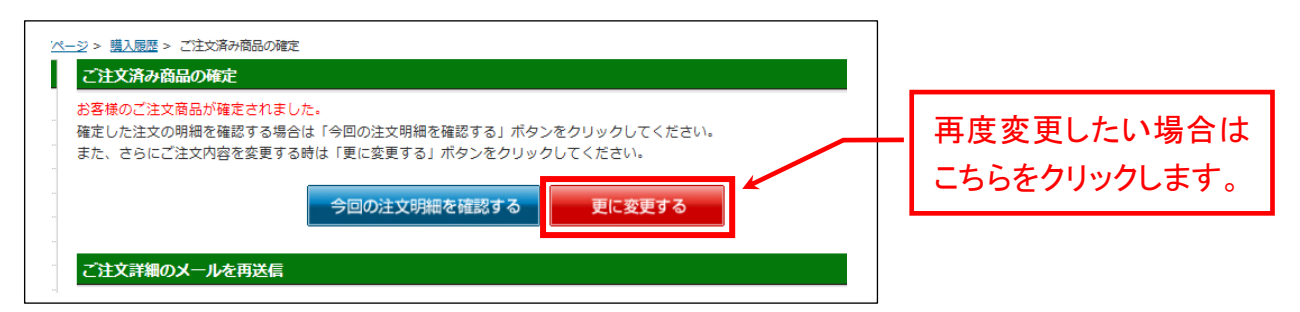

## > 1度に複数の変更を加えることはできません。複数変更は、上記1. ~3. を繰り返し操作して頂く必要があり ますので、ご注意ください。